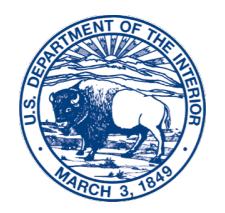

United States Department of the Interior

INTERIOR BUSINESS CENTER Denver, CO 80235

D-2610

September 16, 2020

# Memorandum

- To: Federal Personnel and Payroll System User Group Representatives, and Payroll Coordinators
- From: Christine Zertuche-Rocha, Chief //signed// Payroll Operations Division

Subject: Updated Payment Options - Pay.gov

Please distribute this information to Servicing Personnel Offices (SPOs) and impacted employees.

On March 24, 2020, and August 10, 2020, the POD sent out memos announcing the ability for employees to repay salary and salary related debts, and Military Service Deposit elections, using Pay.gov. Until then, employees had been able to pay with a check, money order, or payroll deduction. Initially, the Pay.gov option only allowed for a credit or debit card payment.

As of today, Pay.gov now offers three additional types of payments, at no cost to employees. The four total payment types offered in Pay.gov are as follows:

- Bank account (ACH)
- Amazon account
- PayPal account
- Debit or credit card

We are attaching screen shots of the step-by-step instructions from the Pay.go website of the four payment types listed above.

If User Group Representatives, SPOs, Payroll Coordinators, or Client Accounting Offices have any questions about Pay.gov, please contact Adrian Hafner at (303) 969-7375 or <u>Adrian P\_Hafner@ibc.doi.gov</u>. Individual employee questions can be directed to the Customer Support Center at (888) 367-1622. Employees can also refer to frequently Asked Questions (FAQ) for Pay.gov, please click on the link: <u>https://www.pay.gov/WebHelp/HTML/payments\_frequently.html</u>

Attachment

# Attachment Pay.gov Payment Type Screenshots

# Bank Account (ACH)

# Select "Bank account (ACH)" and click "Next":

# **Department of Interior - IBC**

|                                            | Complete Agency Form | 3<br>Enter Payment Info | <b>4</b><br>Review & Submit | 5<br>Confirmation |   |
|--------------------------------------------|----------------------|-------------------------|-----------------------------|-------------------|---|
| Payment Information Payment Amount \$10.00 |                      |                         |                             |                   |   |
| * I want to pay with my                    |                      |                         |                             |                   |   |
| Amazon account     Amazon account          |                      |                         |                             |                   |   |
| <ul> <li>Debit or credit card</li> </ul>   |                      |                         |                             |                   | / |
| Previous Return                            | to Form Cancel       |                         |                             | Next              |   |

#### **Enter information:**

- Account Holder Name
- Select Account Type
- Routing Number
- Account Number
- Confirm Account Number
- Select "Review and Submit Payment"

## **Department of Interior - IBC**

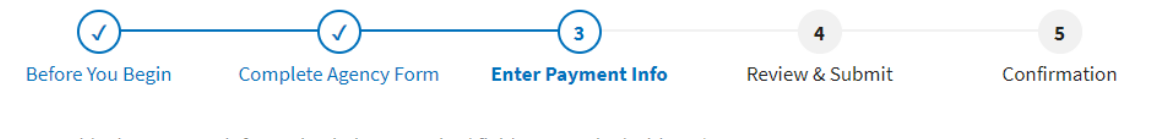

Please provide the payment information below. Required fields are marked with an \*

| * Payment Amount            |                     |  |
|-----------------------------|---------------------|--|
| \$10.00                     |                     |  |
|                             |                     |  |
| * Payment Date (mm/dd/yyyy) |                     |  |
| 08/31/2020                  |                     |  |
| Earliest Payment Date       | Choose Payment Date |  |
| * Account Holder Name       |                     |  |
|                             |                     |  |

#### \* Select Account Type

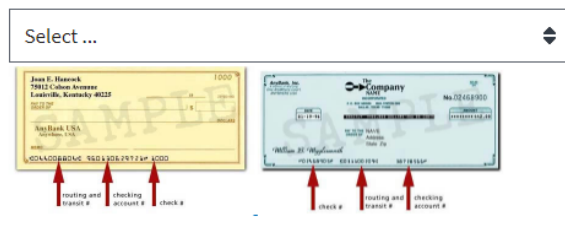

#### \* Routing Number

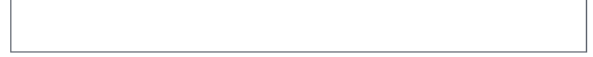

#### \* Account Number

\* Confirm Account Number

# **Amazon Account**

## Select "Amazon account" and click "Next":

| Ø—                          | (⁄/                  | 3                  | 4               | 5            |
|-----------------------------|----------------------|--------------------|-----------------|--------------|
| Before You Begin            | Complete Agency Form | Enter Payment Info | Review & Submit | Confirmation |
| Payment Information         |                      |                    |                 |              |
| Payment Amount \$10.00      |                      |                    |                 |              |
| * I want to pay with my     |                      |                    |                 |              |
| Bank account (ACH)          |                      |                    |                 |              |
| Amazon account <sup>*</sup> |                      |                    |                 |              |
| PayPal account              |                      |                    |                 |              |
| O Debit or credit card      |                      |                    |                 |              |
|                             |                      |                    |                 |              |
| Previous Return             | to Form Cancel       |                    |                 | Next         |

#### Select "OK":

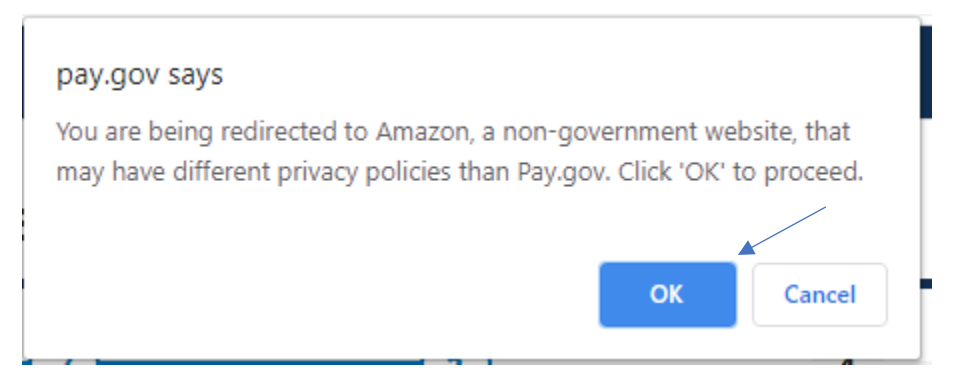

Sign in with Amazon:

# amazon

| Sign in with Amazon                                                           |                       |  |  |  |
|-------------------------------------------------------------------------------|-----------------------|--|--|--|
| Use your Amazon account to sign in here.                                      |                       |  |  |  |
| Email (phone for mobile accounts)                                             |                       |  |  |  |
|                                                                               |                       |  |  |  |
| Password                                                                      | Forgot your password? |  |  |  |
|                                                                               |                       |  |  |  |
| Sign in using our secure server                                               |                       |  |  |  |
| By signing in, you agree to Amazon's privacy notice<br>and conditions of use. |                       |  |  |  |
| □ Keep me signed in. Details ▼                                                |                       |  |  |  |
| New to Amazon?                                                                |                       |  |  |  |
| Create your Amazon account                                                    |                       |  |  |  |

# **PayPal Account**

# Select "PayPal account" and click "Next":

| Department of Int       | terior - IBC          |                    |                 |              |
|-------------------------|-----------------------|--------------------|-----------------|--------------|
| <ul> <li></li> </ul>    | (⁄]                   | 3                  | 4               | 5            |
| Before You Begin        | Complete Agency Form  | Enter Payment Info | Review & Submit | Confirmation |
| Payment Information     |                       |                    |                 |              |
| Payment Amount \$10.00  |                       |                    |                 |              |
| * I want to pay with my |                       |                    |                 |              |
| Bank account (ACH)      |                       |                    |                 |              |
| Amazon account          |                       |                    |                 |              |
| PayPal account *        |                       |                    |                 |              |
| O Debit or credit card  |                       |                    |                 | ×            |
|                         |                       |                    |                 | _            |
| Previous Return         | to Form <u>Cancel</u> |                    |                 | Next         |

## Select "OK"

# pay.gov says You are being redirected to Paypal, a non-government website, that may have different privacy policies than Pay.gov. Click 'OK' to proceed. OK Cancel

|        | PayPal                                            |
|--------|---------------------------------------------------|
|        | Pay with PayPal                                   |
| E      | Enter your email or mobile number to get started. |
| Ema    | ail or mobile number                              |
| Forgo  | t email?                                          |
|        | Next                                              |
|        | or                                                |
|        | Create an account                                 |
|        |                                                   |
|        |                                                   |
| Cancel | and return to U.S. Treasury – Pay.gov             |

# **Debit or Credit Card**

# Select "Debit or credit card" and click "Next":

# Department of Interior - IBC

|                                    | ()                    | 3                  | 4               | 5            |
|------------------------------------|-----------------------|--------------------|-----------------|--------------|
| Before You Begin                   | Complete Agency Form  | Enter Payment Info | Review & Submit | Confirmation |
| Payment Information                |                       |                    |                 |              |
| Payment Amount \$100.00            |                       |                    |                 |              |
| * I want to pay with my            |                       |                    |                 |              |
| Bank account (ACH)                 |                       |                    |                 |              |
| <ul> <li>Amazon account</li> </ul> |                       |                    |                 |              |
| PayPal account                     |                       |                    |                 |              |
| Debit or credit card               |                       |                    |                 |              |
|                                    |                       |                    |                 |              |
| Previous Return                    | to Form <u>Cancel</u> |                    |                 | Nex          |

# Fill in your payment information:

\$100.00

\* Cardholder Name

\* Cardholder Billing Address

Billing Address 2

City

Γ

#### \* Country

| United States | \$ |
|---------------|----|
|               |    |

\* State/Province

#### \* ZIP/Postal Code

#### \* Card Number

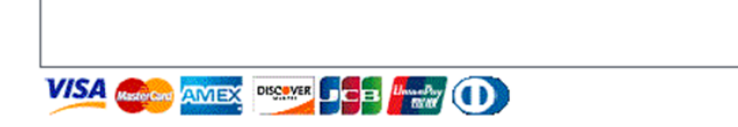

Select "Review and Submit Payment":

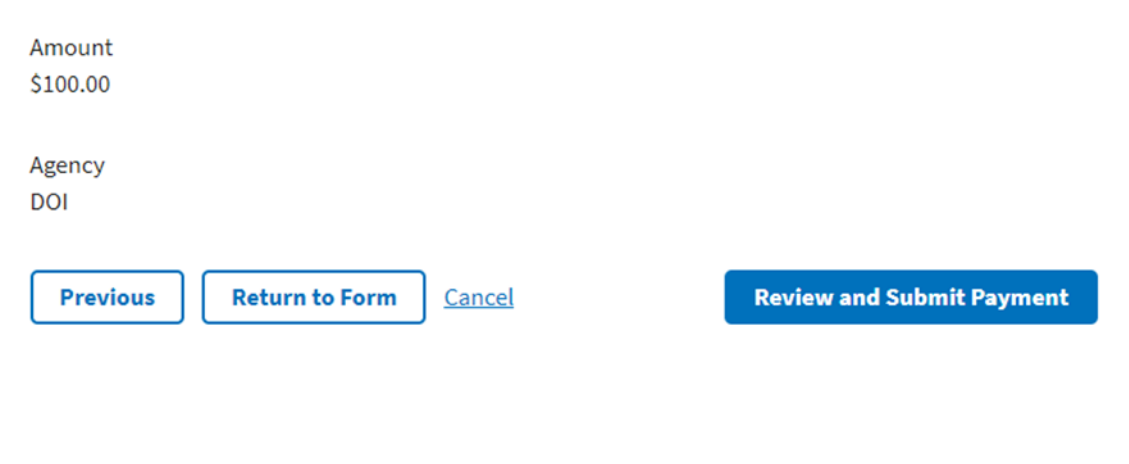

## **Confirm your payment:**

## **Department of Interior - IBC**

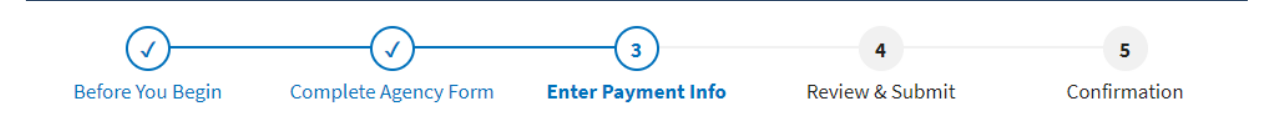